## Графический дисплей рСО PGD1000F00/PGD1000W00

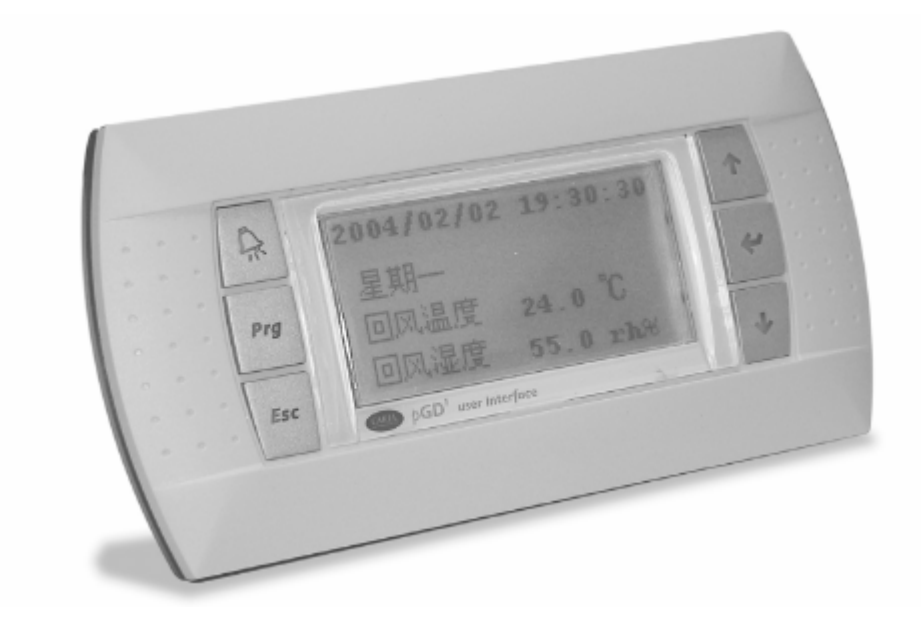

# Благодарим за выбор нашей компании в качестве поставщика. Уверены, что наши изделия удовлетворят Вас как заказчика.

Графический дисплей pGD представляет собой электронный прибор, совместимый с ранее выпущенными терминалами линий PCOI/PCOT. При этом дисплей pGD обеспечивает возможность полного графического управления функциями при помощи иконок, загружаемых программным обеспечением (далее - ПО) прикладного уровня, а также допускает загрузку международных шрифтов двух типоразмеров: 5х7 и 11х15 точек.

Прикладное программное обеспечение хранится непосредственно на плате pCO и, следовательно, для работы терминала не требуется загрузка дополнительных программ.

Работоспособность терминала обеспечивается в широком температурном диапазоне (от -20 до +60 °C), а в случае применения для встраиваемого оборудования наличие передней панели дает существенно более надежную защиту терминала от воздействий (согласно IP65).

#### Коды моделей

| Вариант для встраивания или монтажа на панели | PGD1000F00 |
|-----------------------------------------------|------------|
| Вариант для монтажа на стене                  | PGD1000W00 |

#### Вариант для монтажа на панели (код PGD1000F00)

Терминалы этого варианта разработаны для монтажа на панели. Шаблон для сверления размером 127х69 мм, с двумя круглыми отверстиями (каждое по 4 мм в диаметре), как показано на рис. 8. Для правильной установки выполните следующие действия:

- подсоедините телефонный кабель;
- установите в проем терминал PGD1000F00 со снятой передней рамкой и закрепите в этом положении, завернув в панель винты с потайной головкой из комплекта терминала, как показано на рис. 1;
- установите переднюю рамку, посадив на место до «щелчка».

#### Вариант для монтажа на стене (код PGD1000W00)

Для установки терминала на стену необходимо в первую очередь закрепить на ней заднюю часть корпуса A (Puc. 2), используя стандартную коробку для трехсекционного выключателя.

- Закрепите тыльную часть корпуса в стандартной коробке, используя винты с круглой головкой из комплекта терминала;
- подсоедините телефонный кабель;
- установите в коробку переднюю часть терминала, привинтив ее к тыльной части корпуса с использованием винтов с потайной головкой из комплекта, как показано на рис. 2;
- в завершение работы установите переднюю рамку, посадив на место до «щелчка».

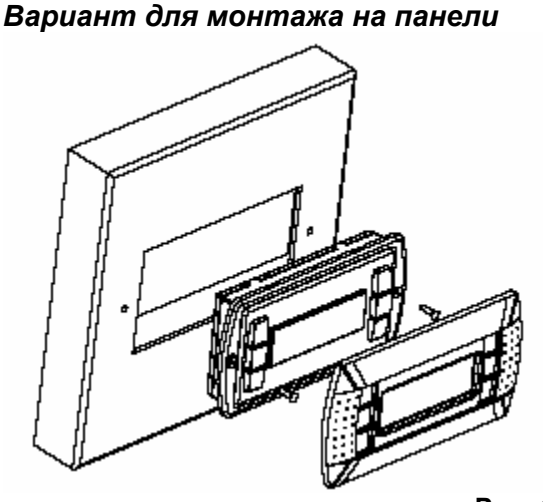

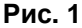

#### Вариант для монтажа на стене

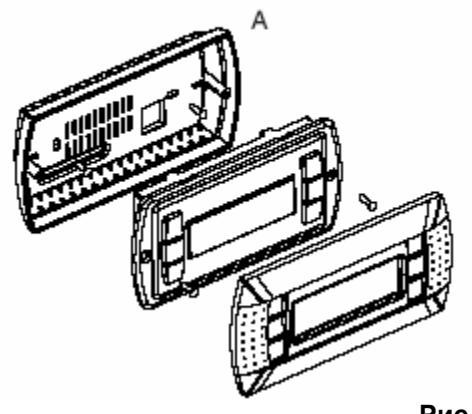

Рис. 2

#### Электрические соединения

Подсоедините телефонный кабель (код S90CONN00\*), идущий от платы управления рСО, к разъему RJ12, предусмотренному на задней панели терминала.

#### Установка адреса

Установка адреса терминала возможна только после подачи питания с использованием стандартного телефонного разъема RJ12. Значение адреса, установленное на заводе, равно 32.

Для входа в режим установки адреса нажмите одновременно клавиши ↓, ↑, ↓ и удерживайте их нажатыми не менее 5 секунд. На дисплее должно появиться сообщение, показанное на рис.3, с мигающим курсором, расположенным в левом верхнем углу экрана.

• Для изменения отображенного на экране значения адреса, однократно нажмите клавишу ←, и курсор автоматически переместится в поле адреса (nn);

• используя клавиши ↓, ↑ выберите необходимое значение адреса. Подтвердите выбор нажатием клавиши Ч. Если выбранное для ввода значение отлично от ранее установленного, на экране появится сообщение, показанное на рис. 4, а затем новое значение будет записано в постоянную память терминала.

Если поле адреса nn содержит значение 0, терминал будет связываться с платами pCO, используя протокол «точка-точка» (вместо сетевого протокола pLAN) и поле со значением адреса вводавывода «I/O Board address: xx» не будет отображаться на экране как не имеющее смысла.

#### Установка адреса

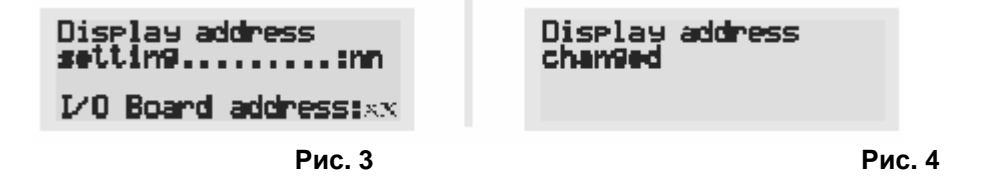

#### рСО: Задание списка терминалов закрытых и открытых для доступа

При необходимости возможно индивидуальное назначение терминалов, связанных с каждой из плат pCO. Список терминалов задается следующим образом.

• Войдите в режим задания конфигурации, используя клавиши ↓, ↑, ←способом, описанным в предыдущем разделе.

• Последовательно нажимайте клавишу <sup>↓</sup>до тех пор, пока курсор не окажется в соответствующем поле xx задания адреса ввода-вывода («I/O board address»), puc. 3.

• Клавишами ↓, ↑ выберите плату рСО, опрашиваемую дисплеем. Появившиеся допустимые значения соответствуют платам рСО, находящимся на связи. Если сеть pLAN работает с ошибками или на связи отсутствуют платы рСО, поле окажется недоступным для изменений и вместо адреса здесь появится символ «—».

• После нажатия клавиши Чна экран будет выведено изображение, представленное на рис. 5.

• В этом случае клавиша Чтак же перемещает курсор к следующему по очереди полю, а клавиши

↓, ↑ точно так же изменяют значение текущего поля. В поле Р:хх отображается значение адреса, выбранного для платы pCO. В показанном на puc. 5 примере выбрано значение адреса «12».

• Для выхода из процедуры установки адресов и сохранения внесенных изменений выберите поле «OK ?», далее выберите «Yes» и подтвердите выбор нажатием клавиши ↔ Значения полей (строк) в столбце «Adr» показывают адреса терминалов, поставленных в соответствие плате pCO с адресом «12». При этом тип терминала выводится в столбце «Priv/Shared».

<u>Внимание!</u> Поскольку терминалы pGD не имеют порта для печати, их нельзя конфигурировать с типом «Sp» («shared printer»).

В случае если терминал не активен в течение 30 секунд и более (т.е. за это время не произведено ни одного нажатия клавиши), режим задания конфигурации автоматически прерывается без внесения изменений.

#### Задание списка терминалов закрытых и открытых для доступа

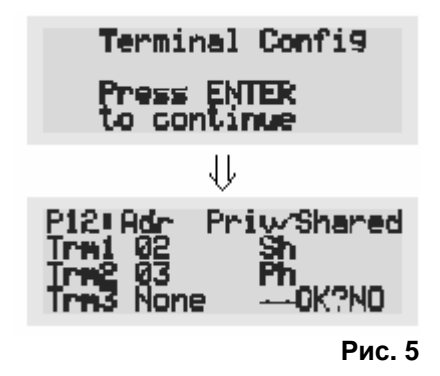

#### Сообщения об ошибках

Когда терминал обнаруживает разрыв связи с одной из заданных в конфигурации плат рСО, на дисплей выводится сообщение об ошибке:

#### I/O Board xx fault.

В случае если терминал вообще не получает сигналов от сети, на дисплее появляется сообщение: **NO LINK**.

#### Отображение состояния сети и «прошитой» версии ПО

Информация, показанная на рис. 6, выводится на экран одновременным нажатием клавиш↓, ↑, че течение не менее чем 10 секунд (только в режиме pLAN).

На рис.6 приведен пример информации о состоянии сети pLAN с указанием числа подключенных устройств и их адресов.

Ключ:

- контроллер рСО исправен и работает в сети;
- 📱 терминал исправен и работает в сети;
- 🛥 нет подключенных к сети устройств.

В примере на рис. 6 показано следующее:

- контроллеры рСО с адресами 1, 2, 25 исправны и работают в сети;
- терминалы с адресами 3, 4, 15, 26 исправны и работают в сети.

Нажатием клавиш ↓, ↑ на экран может выводиться версия «прошитого» ПО и хранящегося в памяти терминала, (см. рис. 7).

Для выхода из процедуры NetSTAT нажмите клавишу ↔.

#### Изменение контрастности жидкокристаллического экрана

Для подстройки контраста используйте клавиши ♀+ **Prg,** одновременно используя клавиши ↓ или ↑.

#### Задание списка терминалов закрытых и открытых для доступа

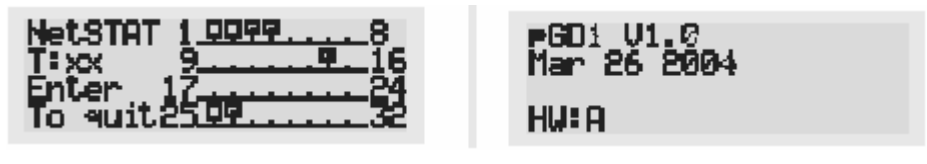

Рис. 6

Рис. 7

#### Установочные размеры (даны в мм)

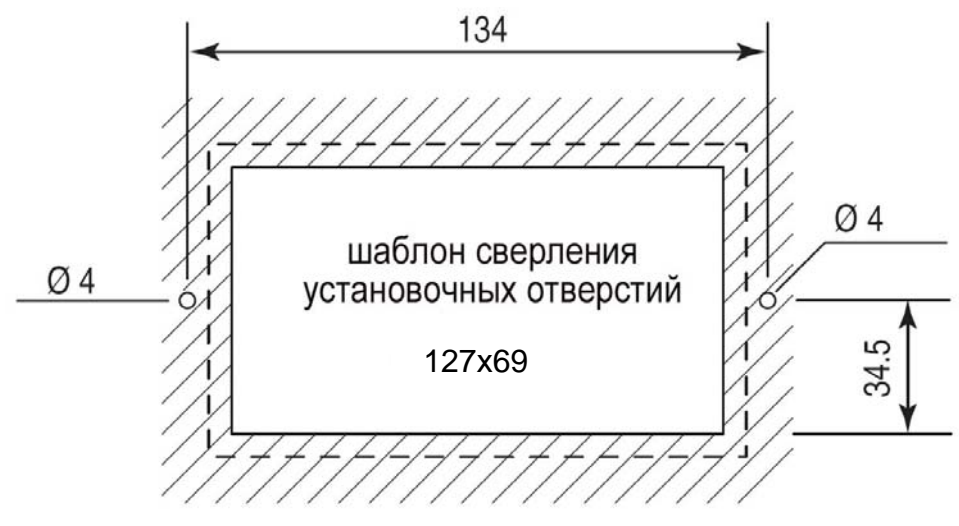

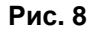

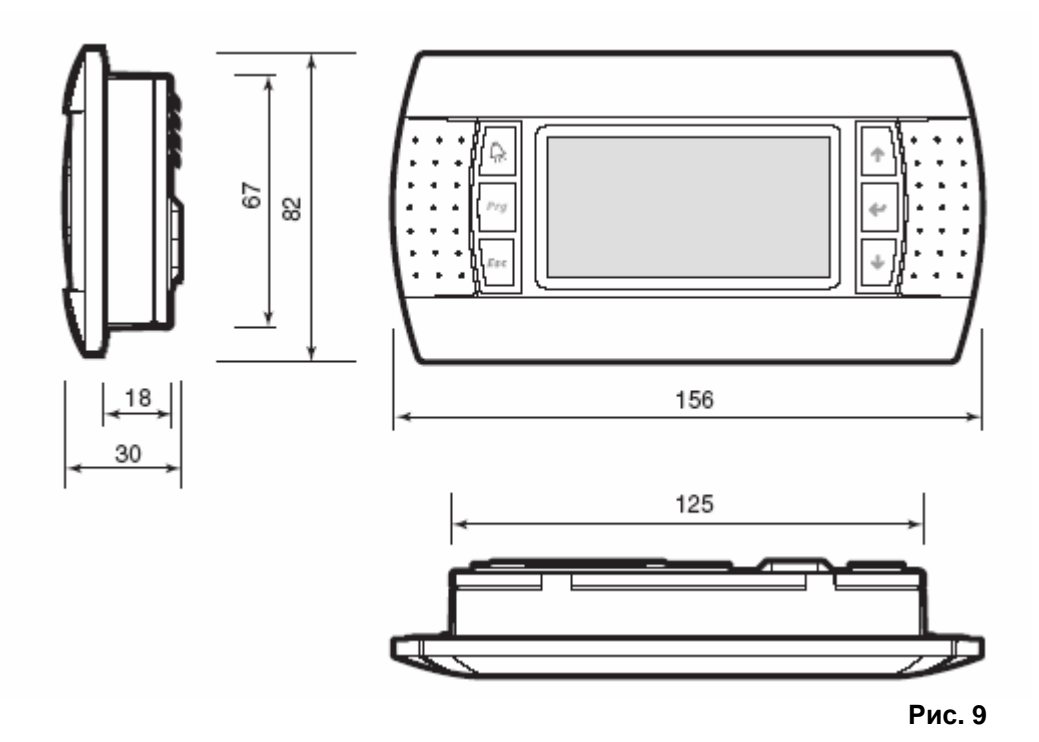

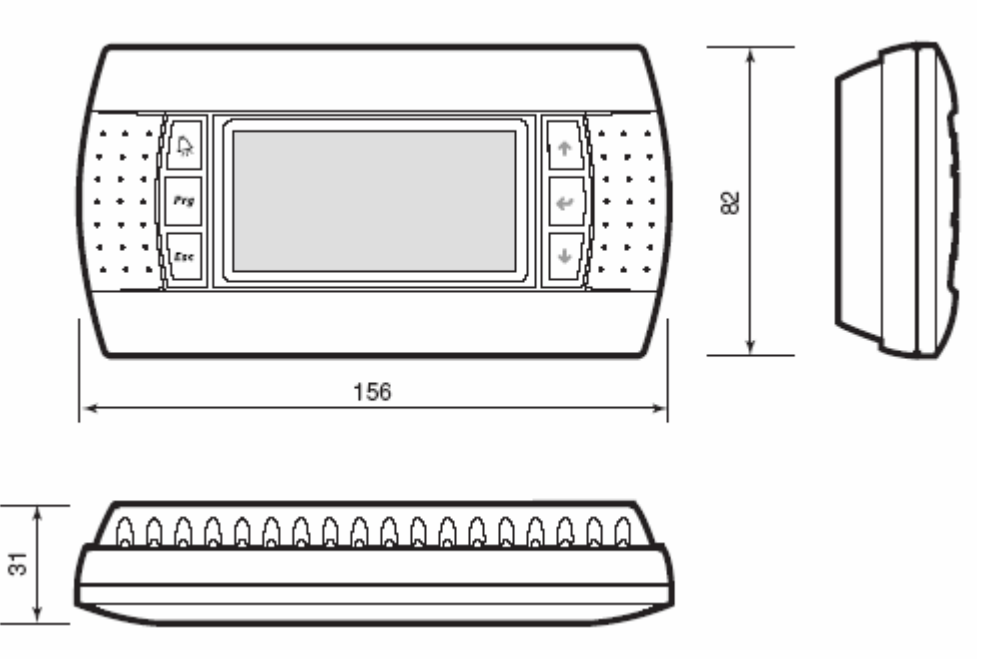

Рис. 10

### Технические характеристики

| Дисплей:                                                                                      |                                                                                                    |
|-----------------------------------------------------------------------------------------------|----------------------------------------------------------------------------------------------------|
| Тип                                                                                           | Графический FSTN                                                                                                    |
| Подсветка фона                                                                                | Светодиоды зеленого свечения (с управлением от<br>прикладного ПО)                                                                                                    |
| Графическое разрешение                                                                        | 132х64 точек                                                                                                    |
| Текстовый режим                                                                               | 8 строк x 22 столбца (размер шрифта 5x7 и 11x15 точек);<br>4 строки x 11 столбцов (размер шрифта 11x15 точек)<br>или смашанный режим                                                                                                    |
| Высота симеола                                                                                | 35  MM (parmen upudma  5x7  mouer)                                                                                                    |
|                                                                                               | 7.5  MM (passeep up up up up that 3x7 modex)                                                                                                    |
| Размер рабочей области                                                                        | 66x32 MM                                                                                                    |
| Размер области отображения                                                                    | 72x36 MM                                                                                                    |
|                                                                                               |                                                                                                    |
| 2 светоднода управляемые от прикладно:                                                        |                                                                                                    |
|                                                                                               |                                                                                                    |
|                                                                                               |                                                                                                    |
| источник питания:<br>Напряжение                                                               | Питание обеспечивается от pCO по телефонному кабелю,<br>или от внешнего источника 18/30 В постоянного тока с<br>защитой цепи двумя плавкими предохранителями номинала<br>250 мА                                                                      |
| Макс. потребляемая мощность                                                                   | 1,2 ватт                                                                                                    |
| Макс. удаление                                                                                |                                                                                                    |
| Макс. длина сети pLAN                                                                         | 500 м с использованием кабеля «витая пара» AWG22                                                                                                    |
| Макс. расстояние до терминала рСО                                                             | 50 м с использованием телефонного кабеля;<br>500 м с использованием кабеля «витая пара» AWG22 и<br>TCONN6J000.<br>Примечание. Для достижения максимальной дальности<br>обмена используйте соединение типа «шина» с длиной<br>сегментов не более 5 м. |
| Материалы:                                                                                    |                                                                                                    |
| Прозрачная передняя панель                                                                    | Прозрачный поликарбонат                                                                                                    |
| Тыльная часть черно-серого корпуса,<br>встраиваемого или устанавливаемого в<br>стену варианта | Поликарбонат и пластик ABS                                                                                                    |
| Клавиатура                                                                                    | Силиконовая резина                                                                                                    |
| Прозрачное защитное стекло/рамка                                                              | Прозрачный поликарбонат                                                                                                    |
| Классификация по опасности возгорания                                                         | V0 для прозрачной передней и тыльной частей корпуса;<br>НВ для силиконовой клавиатуры и прочих деталей                                                                                                    |
| Прочее:                                                                                       |                                                                                                    |
| Индекс защиты                                                                                 | IP65 для варианта установки на панели;                                                                                                    |
|                                                                                               | IP40 для варианта установки на стене;                                                                                                    |
|                                                                                               | защита от ультрафиолета UL типа 1                                                                                                    |
| Условия эксплуатации                                                                          | от -20 °C до +60 °C при 90% относительной влажности без<br>конденсации                                                                                                    |
| Условия хранения                                                                              | От -20 °C до +70 °C при 90% относительной влажности без конденсации                                                                                                    |
| Класс и структура программного<br>обеспечения                                                 | Α                                                                                                    |

| Классификация по защите от поражения                                 | Предназначено для встраивания в устройства с классом |
|----------------------------------------------------------------------|------------------------------------------------------|
| электричеством                                                       | защиты 1 или 2                                       |
| Класс (PTI) изоляции                                                 | 250 B                                                |
| Допустимый период работы изолирующих частей под напряжением          | Продолжительный                                      |
| Категория огне- и теплостойкости                                     | D                                                    |
| Категория стойкости в отношении<br>перенапряжений электрической сети | 1                                                    |
| Опасность по отношению к окружающей среде                            | Норма                                                |